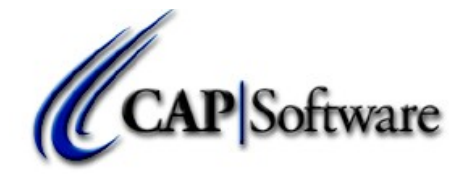

CAP Configuration - Tender Settings

## **Fintech Setup**

Configuration

Create a Tender type called Fintech from the drop down selections. From Description select "Fintech"

| Description | Fintech   |           |     |
|-------------|-----------|-----------|-----|
| Tender Type | Other     | •         |     |
| Open Drawer | Yes       |           |     |
|             |           |           |     |
|             |           | _         |     |
| F1 Help     | F10 Accer | t Esc Can | cel |

| ٢ ( | AP Configuration - Tender Settings |             | The second second second second second second second second second second second second second second second se |      |                |
|-----|------------------------------------|-------------|----------------------------------------------------------------------------------------------------|------|----------------|
| [   | Tender Description                 | Tender Type | Open Drawer?                                                                                                    | EDC? | Print Receipt? |
|     | On Account                         | On Account  | No                                                                                                    |      |                |
|     | Cash                               | Cash        | Yes                                                                                                    | No   | Yes            |
|     | Check                              | Check       | Yes                                                                                                    | No   |                |
|     | AMEX                               | Credit Card | Yes                                                                                                    | Yes  | Yes            |
|     | VISA                               | Credit Card | Yes                                                                                                    | Yes  | Yes            |
|     | Master Card                        | Credit Card | Yes                                                                                                    | Yes  | Yes            |
|     | Discover                           | Credit Card | Yes                                                                                                    | Yes  | Yes            |
|     | Charge on Account                  | Other       | Yes                                                                                                    | No   | No             |
|     | Fintech                            | Other       | Yes                                                                                                    | No   | No             |

Add the stores Fintech number to Phone/Shipping/Lottery/Misc

| CAP Configuration - Phone/Shipping/Lottery/Miscellaneous  |                       |
|-----------------------------------------------------------|-----------------------|
|                                                           |                       |
| Phone Number                                              | ( 817 ) 560-81        |
| Fax Number                                                | (817) 560-824         |
| Web Address                                               | www.capretail.com     |
| Email                                                     | support@capretail.com |
| UPS Account                                               | st00-000              |
| Shipping S/L #                                            |                       |
| Shipping S/L #                                            |                       |
| Shipping S/L #                                            |                       |
| Department Code used for Lottery Sales                    |                       |
| Stock Locater used for Lottery Sales                      |                       |
| Stock Locater used for Lottery Pay Outs                   |                       |
| Store Percentage of Lottery Sales                         | 0                     |
| Stock Locater used for Line Remarks                       | 31                    |
| PayRoll Format                                            | Not Used              |
| PayRoll Store Description                                 | 1234                  |
| Shippable Item Department                                 |                       |
| Out Of Stock Item Shipping                                | No                    |
| Item to flag entire transaction for Shipment              |                       |
| Rental Department Code                                    |                       |
| Fintech Customer ID                                       | 5555                  |
| Stock Locater used for Service Charge                     |                       |
| Service Charge Percentage of Total Sale                   | 0                     |
| Do not print from POS when Price is '0.00' in Department: |                       |

## In Phone/Shipping/Lottery/Misc settings configure your FTP account information from Fintech

| CAP Configuration - Phone/Shipping/Lottery/Miscellaneous  |                            |                           |
|-----------------------------------------------------------|----------------------------|---------------------------|
|                                                           |                            |                           |
| Phone Number                                              |                            | (817) 560-81              |
| Fax Number                                                |                            | (817) 560-824             |
| Web Address                                               |                            | www.carretail.com         |
| Email                                                     |                            | support@capretail.com     |
| UPSAccount                                                |                            | st00-00-000               |
| Shipping S/L #                                            |                            |                           |
| Shipping S/L #                                            |                            |                           |
| Shipping S/L #                                            |                            |                           |
| Department Code used for Lottery Sales                    |                            |                           |
| Stock Locater used for Lottery Sales                      |                            |                           |
| Stock Locater used for Lottery Pay Outs                   |                            |                           |
| Store Percentage of Lottery Sales                         |                            | 0                         |
| Stock Locater used for Line Remarks                       |                            | 31                        |
| PayRoll Format                                            | FTP Server Setting         | x sed                     |
| PayRoll Store Description                                 |                            |                           |
| Shippable Item Department                                 | Host Name: www.capauto.com |                           |
| Out Of Stock Item Shipping                                | capauto                    | -                         |
| Item to flag entire transaction for Shipment              | User Name:                 | - 1                       |
| Rental Department Code                                    | Password:                  |                           |
| Fintech Customer ID                                       | File Name:                 |                           |
| Stock Locater used for Service Charge                     | File Path:                 |                           |
| Service Charge Percentage of Total Sale                   |                            |                           |
| Do not print from POS when Price is '0.00' in Department: | F10 Accept Esc Can         | cel                       |
|                                                           |                            |                           |
|                                                           |                            |                           |
|                                                           |                            |                           |
|                                                           |                            |                           |
|                                                           |                            |                           |
|                                                           |                            |                           |
|                                                           |                            |                           |
|                                                           |                            |                           |
|                                                           |                            |                           |
|                                                           |                            |                           |
|                                                           |                            |                           |
|                                                           |                            |                           |
| F1 Help                                                   | F5 Set FTP 5               | Server Account F10 Accept |
|                                                           |                            |                           |
|                                                           |                            |                           |

In additional information in configuration create a definition called Fintech

| Station #1                     | Store #1                                                      | DataPath: C\DEMO |               |
|--------------------------------|---------------------------------------------------------------|------------------|---------------|
|                                | Configuration                                                 |                  |               |
| Sgt Data Path                  | Store Settings                                                | Additiona        | l Information |
| Station Settings               | Additional Information                                        | Cost             | Centers       |
| Station Hardyare               | D DESCRIPTION Credit Card C Cell Phone 3 Post Recurring Invoi | Depa             | ırtments      |
| Printers                       | 4 Fintech                                                     | Но               | t Keys        |
| Sales <u>C</u> odes & Security | Add Change Delete                                             | Inter            | mal Use       |
| Tender Settings                | FI Hep Esc Cancel                                             | Units o          | f Measure     |
|                                |                                                               | 1                |               |

## Names

In Names set customer Fintech account number

In Names set mail code to start with "F" You can have an additional character after that is you need to (example F1)

| Business    |                   |      |         | A/        | R Code          |              |                  |               |         |
|-------------|-------------------|------|---------|-----------|-----------------|--------------|------------------|---------------|---------|
| Internation | nal Widget Machin | es   |         | 11        | 11212           |              |                  |               |         |
| Title       | First Name        |      |         | Last Name |                 |              |                  |               |         |
|             | John              |      |         | Doe       |                 |              |                  |               |         |
|             | Contact Informat  | tion | 1       | Sales and | l Pricing       | Ť.           | Shi              | pping Address |         |
| Address     | 107 N. Main       |      |         |           |                 | Р            | hone (800) 555-  | 1212          |         |
| Address 2   |                   |      |         |           |                 | Cell P       | hone             |               |         |
| City        | Kalamazoo         |      |         | State WI  |                 | I            | Fax # (602) 444- | 1593          |         |
| Zip Code    | 01765             |      | Country |           |                 | Email scott( | @capauto.com     |               |         |
| Addl. Info  | Credit Card       |      |         |           | 1234567         |              |                  |               |         |
|             |                   |      |         | Mail C    | ode F           | F6 Sear      | ch Additional In | fo            |         |
|             |                   |      |         |           | F9 Find FMail   |              |                  |               |         |
|             |                   |      |         |           | r > r mu Essian |              |                  |               |         |
|             |                   |      |         |           |                 |              |                  |               |         |
| otes        |                   |      |         |           |                 |              |                  |               |         |
|             |                   |      |         |           |                 |              |                  | *             | F5 Edit |
|             |                   |      |         |           |                 |              |                  |               | F2 Find |
|             |                   |      |         |           |                 |              |                  |               | F3 Next |
|             | 1                 | 1    |         |           |                 | 1            |                  |               |         |

POS - Selling Select Customer Ring up items Tender On account File will automatically be sent to Fintech. after successful transfer file is move to C:\SW\Fintech If FTP fails go to operations and select "Send files to Fintech"

POS - ROA Select Name Click Operations >> ROA Enter Amount Tender using FINTECH Tender Type. You can enter the check

| Business<br>Internation | nal Widget Machin  | ies    |         |                                                                  | A/R Code<br>1111212             |                                          |                  |                |                    |
|-------------------------|--------------------|--------|---------|------------------------------------------------------------------|---------------------------------|------------------------------------------|------------------|----------------|--------------------|
| Title                   | First Name<br>John |        |         | Last N<br>Doe                                                    | ame                             |                                          |                  |                |                    |
|                         | Contact Informa    | tion   | 1       | Sale                                                             | es and Pricing                  | Ý                                        | Shij             | pping Address  |                    |
| Address                 | 107 N. Main        |        |         |                                                                  |                                 | I                                        | Phone (800) 555- | 1212           |                    |
| Address 2               |                    |        | G       |                                                                  |                                 | Cell I                                   | Phone            |                |                    |
| City Kalamazoo          |                    |        |         | Select Tender                                                    | Amount Received<br>374.58       | Balance Due<br>374.58 x # (602) 444-1593 |                  |                |                    |
| Zip Code                | 01765              |        | Country | <ul> <li>Check</li> <li>Credit Card</li> <li>Eintersh</li> </ul> | Receive against Invoice#        |                                          | capauto.com      |                |                    |
| Addl. Info.             | Fintech            |        |         | • Finteen                                                        | Tender Reference<br>Reference # | 🗇 Print Receipt                          | 1 Additional In  | fo             |                    |
|                         |                    |        |         |                                                                  | F1 Help Clear                   | F10 Accept Esc Cance                     |                  |                |                    |
| otes                    |                    |        |         |                                                                  |                                 |                                          |                  |                |                    |
|                         |                    |        |         |                                                                  |                                 |                                          |                  | ·              | F5 Edit<br>F2 Find |
|                         | ( (                | 1      |         |                                                                  |                                 | -                                        | 1                |                | F3 Next            |
| F1 Help                 | Add                | Change | Delete  |                                                                  | E-Mail                          | Mailing Label                            | Write Letter     | F7 <u>R</u> OA | Esc Cance          |